## How to Amend a Submitted Report

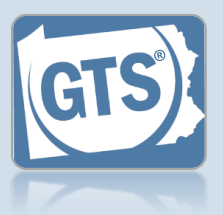

## 1. Access the GTS Case screen

In the Active Cases tab of the Dashboard, click on the View Case Details icon for the case that needs to have a report amended.

| <u>ctive Cases (</u> | <u>1)</u> |                            |              |                  |             |   |
|----------------------|-----------|----------------------------|--------------|------------------|-------------|---|
| Easy access fo       | or Guardi | ans, Attorneys and interes | sted parties | . active case pa | rticipant:  | Ţ |
| Case File No.        | County    | Caption                    | Guardia      | judication Date  | Status      |   |
|                      | Dutter    | Guardianship of Hollings,  | Hollings,    | 08/09/2021       | Adjudicated |   |

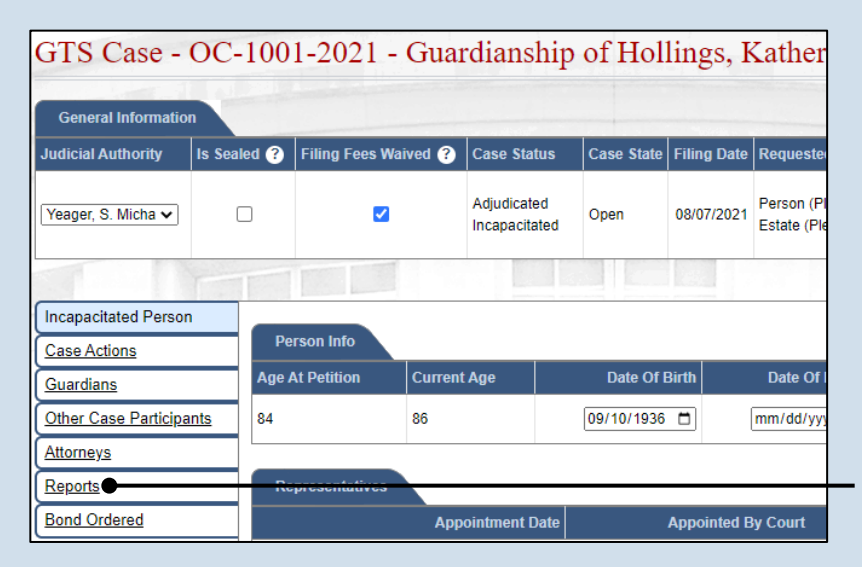

- 2. Access the list of reports On the GTS Case screen, click on the Reports tab.
- GTS Case OC-1001-2021 Guardianship General Information Is Sealed ? Filing Fees Waived ? Case Status in Has Notes Judicial Authority Adjudicated **y**) Yeager, S. Micha 🗸 ✓ <sub>w</sub> Incapacitated Incapacitated Person Due Date Status ags Case Actions Inventory 11/09/2021 Accepted Guardians Other Case Participants Person 11/09/2022 Accepted Attorneys Reports Bond Ordered
- 3. Open the report that needs to be amended

Click the Amend Report icon to the right column of the report that needs to be updated.

## How to Amend a Submitted Report

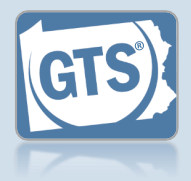

| 5. Make the necessary |                                                                                                    | _                                   |
|-----------------------|----------------------------------------------------------------------------------------------------|-------------------------------------|
| changes to the report | Please include any comments you would like to make for this report:                                                                                                    |                                     |
|                       | Please attach any supporting documentation                                                                                                    |                                     |
|                       | •                                                                                                    |                                     |
|                       | Document Name File                                                                                                    | 6. Submit the filing                |
|                       | No results found                                                                                                    | Choose from one of                  |
|                       | I, the guardian of the Person, verify that the foregoing information is correct to the best of my knowledge, information<br>and belief, and that this Verification is subject to the penalties of 18 Pa.C.S. § 4904 relative to unsworn falsification to<br>authorities. | the following options and click OK: |
|                       | I, the guardian of the Person, further acknowledge that the Notice of Filing must be served within 10 days of the filing of this report, pursuant to Pa. O.C. Rule 14.8(b). Service shall be in accordance with Pa. O.C. Rule 4.3.                                       | Option 1: To submit                 |
|                       | * Next Action: O Save                                                                                                    | this filing, select the             |
|                       | ⊖ Save and Close                                                                                                    | Submit radio button.                |
|                       | Ready for Submission Submit                                                                                                    | This is only available to           |
|                       |                                                                                                    | those with the authority            |
|                       | Ok Cancel View Draft                                                                                                    | to submit reports in                |

Option 2: If you do not want to submit your filing now, select the **Save and Close** radio button. When you are ready to file, you can access this report through your Dashboard and then follow Option 1.

GTS.

<u>Option 3</u>: If you do not have authority to submit a report in GTS and it must be reviewed by someone else prior to submission, select the **Ready for Review** radio button *(not pictured)*.